# **ESET Tech Center**

Knowledgebase > ESET Endpoint Encryption > How to use Optical Media Encryption

## How to use Optical Media Encryption

Anish | ESET Nederland - 2018-02-16 - Comments (0) - ESET Endpoint Encryption

To author optical media that is encrypted please follow the steps below:

Note: Optical Media can only uses file level encryption only and not FDE. This is unlike other devices covered by the removable media policy.

Select **Optical Media Encryption** from the DESlock+ **Removable Media** menu.

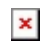

The Optical Media Wizard will appear. Click Next.

×

Click **Browse** to locate the folder you wish to burn to an encrypted disc. Select the folder to use then click **OK**. Click **Next** to proceed with the wizard.

## ×

Select the key and encryption type you wish to use from the key manager then click **Next**.

### ×

Select the Optical Media writing drive containing the blank media then click **Next**.

×

Select Next to begin burning.

### ×

DESlock will then carry out the Encryption process via Optical Media.

Related Articles

KB188 - How DESlock+ Removable Media Encryption (RME) policies work

Keywords: dvd, cd, dvdrw, dvdr, dvd+r, dvd-r